# VALUESTAR はじめにお読みください

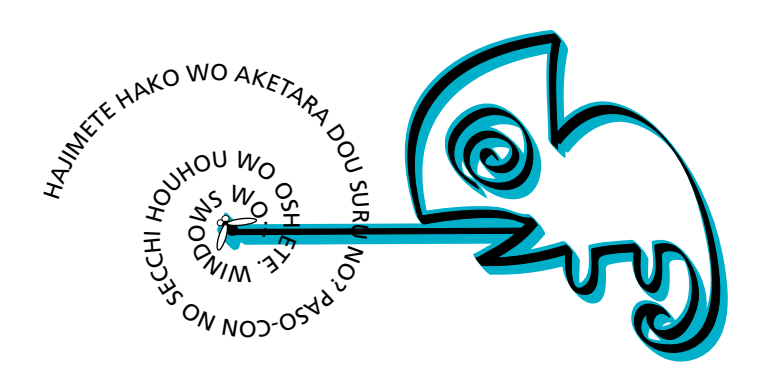

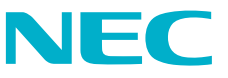

Microsoft、MS、MS-DOS、Windows、Outlook、BookshelfおよびWindowsのロゴは、米国Microsoft Corporationの米国およびその他の国における商標または登録商標です。

VirusScanは米国法人Network Associates,Inc.またはその関係会社の米国またはその他の国における登録商標です。

PS/2は、IBMが所有している商標です。

AMD、AMDロゴ、AMD Duron、3DNow!、ならびにその組み合わせは、Advanced Micro Devices, Inc.の商標です。 @niftyはニフティ(株)の商標です。

アメリカ・オンラインおよびAOLはAOLの登録商標です。

ODN(Open Data Network)は日本テレコム(株)の登録商標です。

DIONは株式会社ディーディーアイの登録商標です。

BIGLOBE、BIGLOBEサインアップナビ、BIGLOBEかんたん設定ナビは日本電気株式会社の商標または、登録商 標です。

「i-morning」アイモーニング」は株式会社デジタルアドベンチャーの商標です。

その他、本マニュアルに記載されている会社名、商品名は各社の商標、または登録商標です。

©NEC Corporation 2000 日本電気株式会社の許可なく複製、改変などを行うことはできません。

## はじめに

お買い上げいただき、まことにありがとうございます。 梱包箱を開けたら、まず本書の手順通りに操作してください。 なお、本書にはこのパソコンを安全にお使いいただくための情報も記載 されています。必要なときすぐに参照できるよう、お手元に保管してく ださい。

2000年10月初版

| 操作の流れ | 1 | 安全にお使いいただくために2<br>このパソコンを安全にお使いいただくための情報を記載しています。                |
|-------|---|------------------------------------------------------------------|
|       | 2 | 添付品の確認と設置8<br>不足しているものや、破損しているものがないかを最初に確認して設置します。               |
|       | 3 | 添付品の接続 12<br>パソコン本体にキーボード、ディスプレイ、スピーカなどを接続します。                   |
|       | 4 | Windowsのセットアップ21<br>はじめてこのパソコンの電源を入れるときには、Windowsをセットアップしま<br>す。 |
|       | 5 | お客様登録を行う28<br>より充実したサポート、サービスを受けていただくために、「お客様登録」をおす<br>すめします。    |
|       | 6 | パソコンのプログラムやデータを守る29<br>このパソコンのプログラムやデータを守るための情報が記載しています。         |
|       | 7 | <b>インターネットに</b> 接続する30<br>インターネットサービスプロバイダへオンラインサインアップします。       |
|       | 8 | マニュアルの利用方法                                                       |

本書に記載のイラストや画面はモデルにより多少異なります。

#### このマニュアルで使用している記号や表記には、次のような意味があります

€チェック!!

してはいけないことや、注意していただきたいことを説明しています。よく読んで注意 を守ってください。場合によっては、作ったデータの消失、使用しているアプリケー ションの破壊、パソコンの破損の可能性があります。

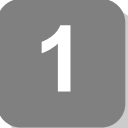

安全にお使いいただくために

- ・注意事項を守って製品をご使用ください。
- このマニュアルは、必要なときすぐに参照できるよう、お手元に 保管してください。

このマニュアルでは、製品を安全にお使いいただくための注意事項を次のように記載しています。

注意事項を守っていただけない場合、どの程度の影響があるかを表して います。

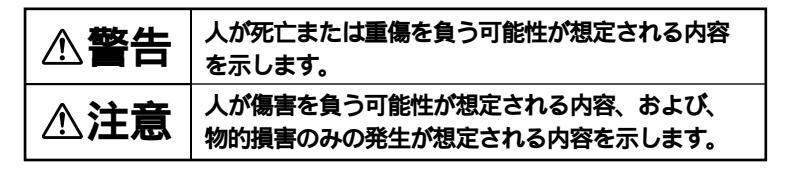

注意事項を守っていただけない場合、発生が想定される障害または事故 の内容を表しています。

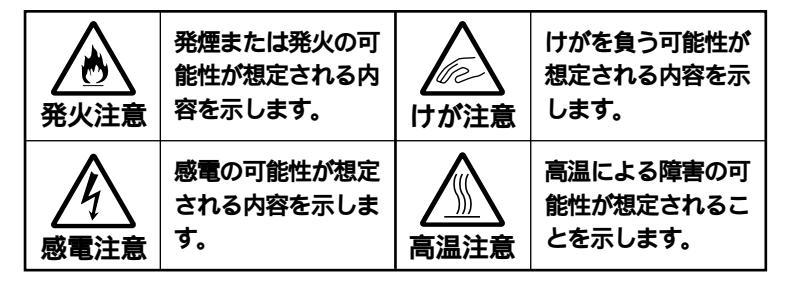

## 使用上の注意

|       | <b>▲警告</b>                                                                                                    |
|-------|----------------------------------------------------------------------------------------------------|
| 感電注意  | <ul> <li>雷が鳴り出したら、本機や電源ケーブル、ACアダプタ、</li> <li>モジュラーケーブル(電話線)、PS/2ケーブル、ディス</li> <li>プレイケーブルに触れたり、周辺機器の取り付け/取り外しをしたりしないでください。</li> <li>落雷による感電のおそれがあります。</li> <li>濡れた手で触らないでください。</li> <li>電源ケーブルがコンセントに接続されているときに濡れた手で</li> <li>本機に触ると、感電の原因となります。</li> <li>本機内部には、水などの液体を入れないでください。</li> <li>感電の原因となります。</li> </ul> |
|       | 万一液体が入った場合は、電源を切って、ご購入元、最寄りの<br>Bit-INNまたは当社指定のサービス窓口にご連絡ください。乾い<br>ているようでも、本体内部に水分が残っていることがあります。                                                                                                    |
| したが注意 | 添付のCD-ROM媒体は、CD-ROM対応プレーヤー以外<br>では絶対に使用しないでください。<br>大音量によって耳に障害を被ったり、スピーカを破損したりす<br>る恐れがあります。                                                                                                    |

|              | ▲注意                                                                                                    |
|--------------|----------------------------------------------------------------------------------------------------|
| <b>承</b> 火注意 | 本機内部に異物を入れないでください。<br>本機内部に金属類や燃えやすいものなどの異物が入ると、回路<br>がショートして火災の原因となります。<br>電源ケーブル、ACアダプタのプラグにほこりがたまった<br>ままの状態で本機を使用しないでください。<br>電源ケーブル、ACアダプタのプラグにほこりがたまったまま長<br>い間清掃しないと、プラグのピンの間で放電(トラッキング現<br>象)が起こり、火災の原因となります。<br>電源ケーブルを抜くときは、必ずプラグ部分を持って抜<br>いてください。<br>ケーブルを引っ張って抜くと、断線して火災の原因となります。 |

3

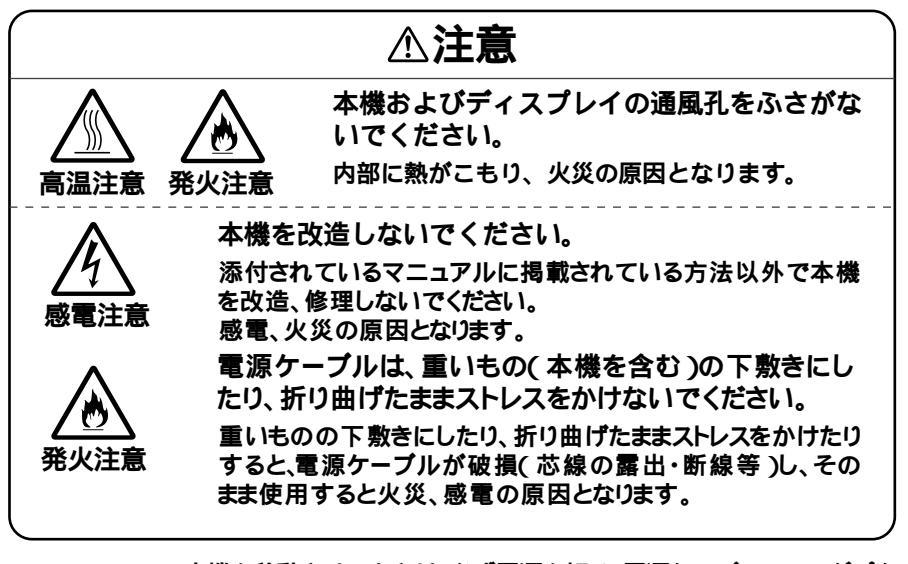

- 本機を移動させるときは、必ず電源を切り、電源ケーブル、ACアダプタのプラグをコンセントから抜いてください。
   電源を入れたままで移動させると、本体内部のハードディスクなどの 故障の原因となります。
- 本機を移動させるときは、フロッピーディスクやCD-ROMなどを取り 出してください。
   本機の故障や、フロッピーディスク、CD-ROMなどの破損の原因となり ます。
- 汚れたフロッピーディスクやCD-ROMは使用しないでください。
   砂やほこり、水などの液体をかぶったフロッピーディスクやCD-ROM などを使用すると、故障の原因となります。
- ・長期間使用しないときは、電源ケーブル、ACアダプタのプラグをコン セントから抜いてください。
   旅行などで長期間お使いにならないときは、安全のため、電源ケーブル のプラグをコンセントから抜いてください。
- ゴムやビニール製品などを、本機に長時間接触させたままにしないでください。
   本機にビニール袋をかぶせたり、本機の上に輪ゴムなどを置いたままにしないでください。本機の表面が変質する原因となります。
- 本機のそばで、飲食、喫煙しないでください。
   飲食物やタバコの灰が本体内部やキーボード内部に入ると、故障の原因となります。また、タバコの灰がフロッピーディスクなどに付着すると、データの読み書きができなくなったり、フロッピーディスクドライプなどの故障の原因となります。

・故障や異常の場合の対処について
 本機が故障や異常を起こした場合には、次のようにして対処してください。

 ・本機から煙がでたり、異臭がしたりする
 ・本機が、手で触れられないほど熱い
 ・本機から、異常な音がする
 ・その他、本体および本体に接続されたケーブル類に、目に見える異常が 生じたとき

すぐに電源を切り、電源ケーブル、ACアダプタのプラグをコンセントから抜い てください。

電源が切れないときには、そのまま電源ケーブルのプラグをコンセントから抜いてください。

ご購入元、最寄りのBit-INNまたは当社指定のサービス窓口にご相談くだ さい。

#### 健康のために

パソコンを使った作業では、長時間同じ姿勢になりやすいため、他の一般 事務作業にくらべて次のような症状がおこりやすいと言われています。

- ・眼が疲れたり、重く感じる
- ・ものがぼやけて見える
- ・疲れやすい
- ・
   頸から肩、手の指にかけて、しびれたり全体的に痛みを感じたりする

このような症状の感じ方は、作業時間や状況などにより個人差が大きい と言われています。 次のことを心がけるようにしましょう。

- ・1時間の作業につき10~15分の休息時間をとる
- 休息時には、軽い体操をするなど、気分転換をはかる

万一、疲労が翌日まで残るような場合は、早めに医師に相談してください。

5

良い作業姿勢をとりましょう

パソコンを使用する際の良い姿勢は、余分な力が入らない、リラックス できる姿勢と言われています。

- ・背もたれに背中が支えられるよう背すじを伸ばして椅子に座る。
- ・両手を床とほぼ平行にキーボードに置く。
- ・<br />
  画面を目の高さより低くし、視線がやや下向きになるようにする。

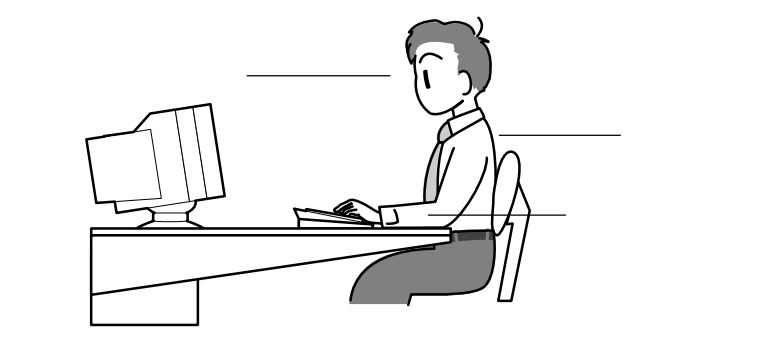

機器をこまめに調節しましょう

機器の調節ができる場合は、使いやすい状態にこまめに調節してくだ さい。

ディスプレイの角度調節

本機にセットのディスプレイは、上下、左右の角度調節ができるように なっています。まぶしい光が画面に映り込むのを防いだり、表示内容を 見やすくするために、ディスプレイの角度を調節することは大変重要 です。

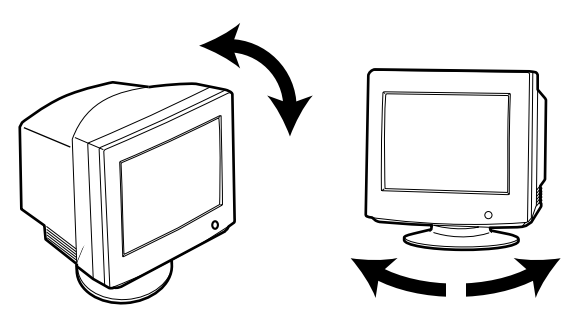

画面の輝度、明るさ ) コントラスト調節 個人差、周囲の明るさなどによって、画面の最適な輝度・コントラスト は異なります。そのため、画面の輝度・コントラストは、状況に応じて見 やすいようにこまめに調節することが必要です。 詳しくは、ディスプレイのマニュアルをご覧ください。 キーボードの角度調節

本機のキーボードは、角度調節ができるようになっています。好みに よって、入力しやすいようにキーボードの角度を変えることは、肩や腕 への負担を軽減するのに大変有効です。

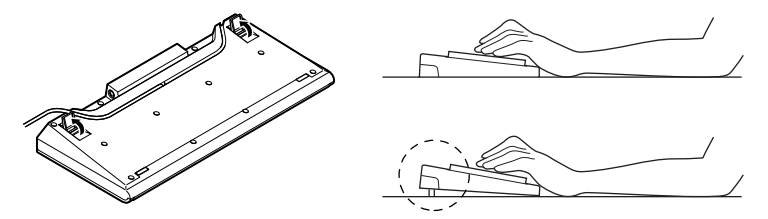

機器を清掃しましょう

ディスプレイの画面は、ほこりなどで汚れると表示内容が見にくくなる原因となりますので、定期的に清掃する必要があります。

静電気に注意してください

静電気は、本機の故障の原因となることがあります。静電気による損傷 を防ぐため、次のことに注意してください。

- アース線を必ず接続してください。アース線の接続のしかたは、
   「3添付品の接続」をご覧ください。
- CPUなどの電子部品は、静電気によって破損することがあります。部品に触れる前に、身近な金属(アルミサッシやドアノブなど)
   に手を触れて、身体の静電気を取り除くようにしてください。

本機のお手入れ

本機のお手入れの方法については、『活用ガイド』PART7の「パソコンのお手入れ」をご覧ください。

7

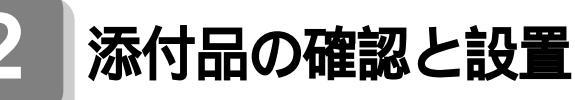

#### 添付品を確認する

梱包箱を開けたら、まず添付品が揃っているかどうか、このチェックリス トを見ながら確認してください。万一、添付品が足りない場合や破損して いた場合は、すぐにご購入元にご連絡ください。

下記の他にも添付品が入っている場合があります。

1 箱の中身を確認する

保証書

(本体梱包箱に貼り付けられています)

保証書は、ご購入元で所定事項をご記入の上、お受け取りになり、 保管してください。保証期間中に万一故障した場合は、保証書 記載内容にもとづいて修理いたします。保証期間後の修理に ついては、ご購入元にご相談ください。修理によって機能が維 持できる場合は、お客様のご要望により有償修理いたします。詳 しくは、保証書をご覧ください。

はじめにお読みください(このマニュアルです)

本体

添付品収納箱

キーボード

スピーカセットの収納箱

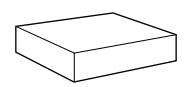

2 添付品収納箱の中身を確認する

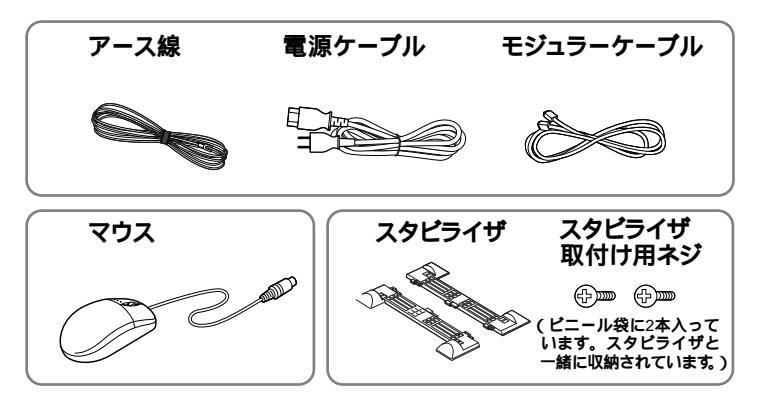

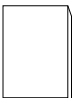

ソフトウェアのご使用条件 (箱の中身を確認後必ずお読みください) ソフトウェア使用条件適用一覧 (箱の中身を確認後必ずお読みください)

お客様登録申込書 活用ガイド 121wareガイドブック お客様登録ガイド

Windows Me クィックスタートガイド Microsoft® ユーザーカード

(初めてでもラクラク!) 今すぐ始められるインターネット&メール(AOL) @nifty入会シート BIGLOBEインターネットスタートブック BIGLOBEすぐできるインターネット ODNパンフレット KDDI(DION)さあ はじめましょうインターネット ザ・プロバイダ、インフォスフィア

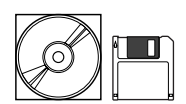

<mark>システムインストールディスク( フロッピーディスク )</mark> バックアップCD-ROM アプリケーションCD-ROM

3 スピーカセットの収納箱の中身を確認する

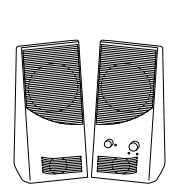

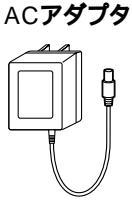

❹ ディスプレイの箱の中身を、ディスプレイに添付の説明書で確認する

| ディスブ | レイ | マニュアル |
|------|----|-------|
| ディスフ | レイ | マニュアル |

電源ケーブル 保証書

日本体の左側面にある型番、製造番号と保証書の型番、製造番号が一致していることを確認する

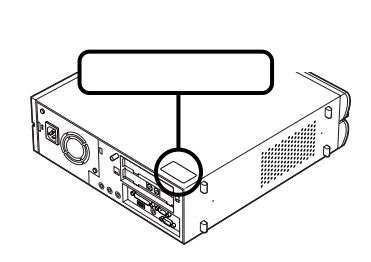

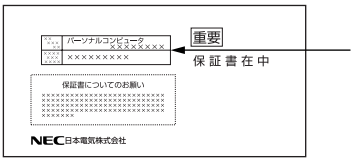

万一違っているときは、すぐにご購 入元に連絡してください。また保証 書は大切に保管しておいてください。

設置場所を決める

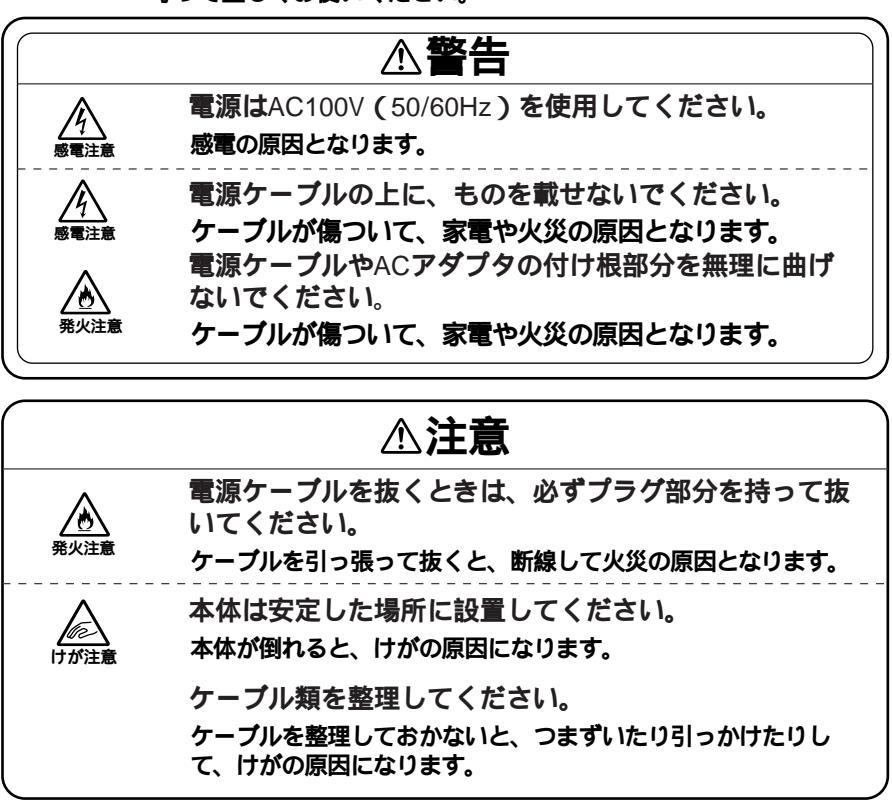

10

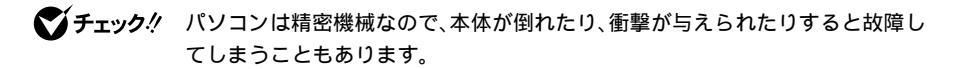

し
設
置
に
適
し
た
場
所

設置に適した場所は次のような場所です。

- 屋内 温度10 ~35 湿度20%~80% (ただし結露しないこと)
  - 平らで十分な強度があり、落下のおそれがない
- (机の上など)

🗙 設置に適さない場所

次のような場所には設置しないでください。本機の故障や破損の原因と なります。

磁気を発生するもの(扇風機、スピーカなど)や磁気を帯びているもの の近く

直射日光があたる場所

暖房器具の近く

薬品や液体の近く

- テレビ、ラジオ、コードレス電話、無線機、他のディスプレイなどの近く
- 人通りが多くてぶつかる可能性がある場所
- ドアの開け閉めで、ドアが当たる場所
- ホコリが多い場所
- 本体背面または側面にある通風孔がふさがる場所
- ディスプレイの通風孔がふさがる場所

テレビ、ラジオなどと同じACコンセントを使う場所

設置場所が決まったら......

設置場所が決まったら、本機を設置します。本機は精密機器ですから、慎 重に取り扱ってください。乱暴な取り扱いをすると、故障や破損の原因と なります。

パソコンの接続部は、背面にまとまっています。

いきなり壁際にパソコン本体を置いてしまうと、うまく接続できません。 机などの裏側に回って接続できるような場所を選んでください。

できるだけ通風孔をふさがないように15cm以上のスペースを確保して ください。キーボードやマウスが余裕を持って操作できる場所も必要で す。

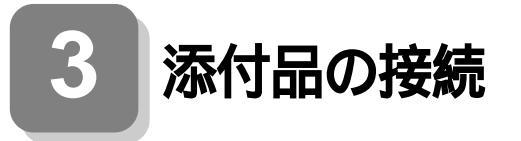

## パソコンを接続する

1.パソコンにスタビライザを取り付けます

パソコン本体をスタビライザの高さの分くらい底面がはみ出るよう に、机の端などに置く

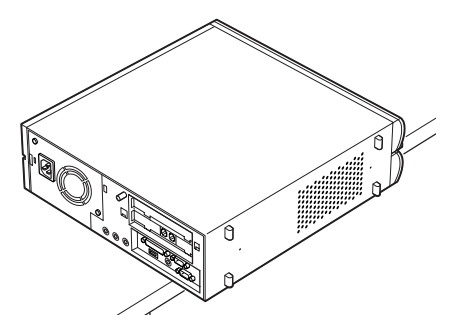

本体を横に倒すときは、机やテーブルなどを傷つけたりしないよう に、下に厚手の紙や布を敷いておくことをおすすめします。

両側に取り付ける場合

●2つのスタビライザを組み合わせる

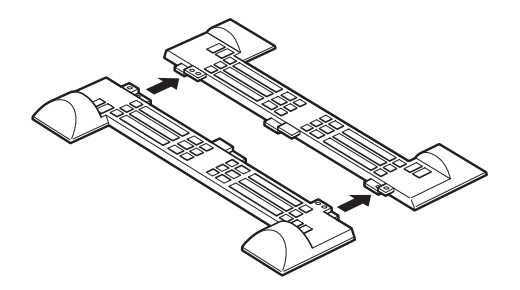

スタビライザを組み合わせても固定されません。落とさないように必ず両方を持つようにしてください。

❷パソコン本体底面の突起に、組み合わせたスタビライザをはめる

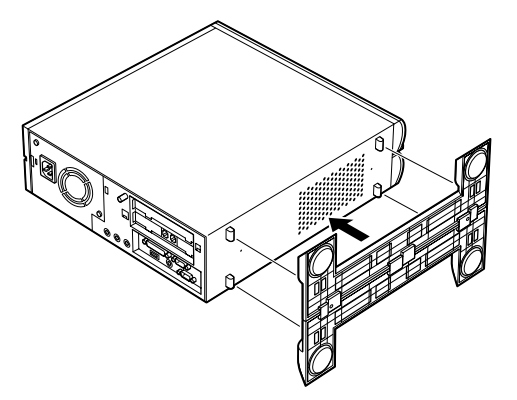

**③**スタビライザのネジ穴にスタビライザ取り付け用ネジを取り付ける

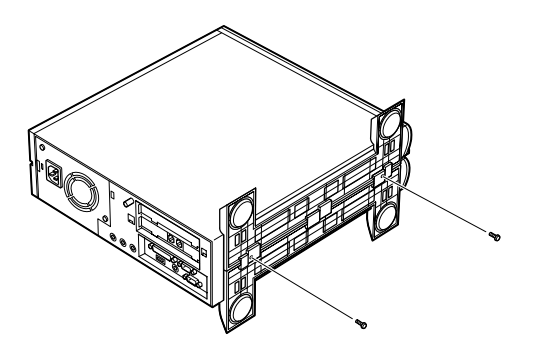

片側に取り付ける場合

●パソコン本体底面の突起がはまる位置と、ネジ穴の場所を確認する

**②パソコン本体底面の突起にスタビライザを**片方だけはめて、2本 のネジで取り付ける

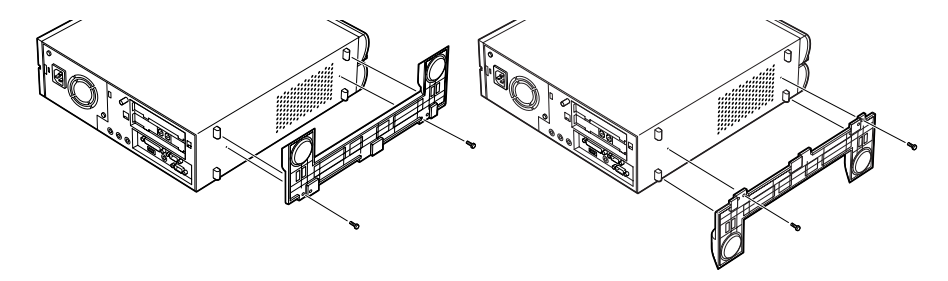

左側に取り付ける場合

右側に取り付ける場合

●添付のマウスのプラグをキーボードに接続する

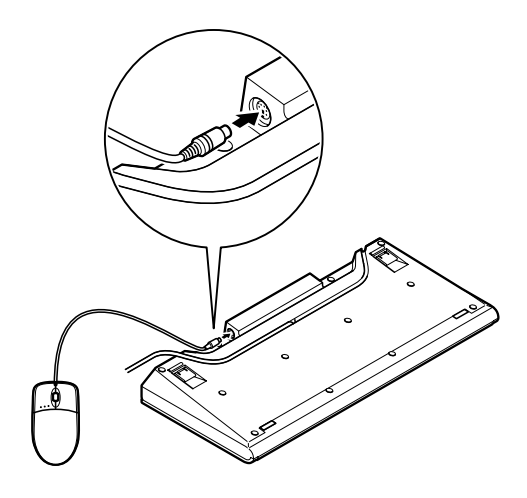

 **Øキーボードのプラグを本体の**PS/2コネクタに接続する

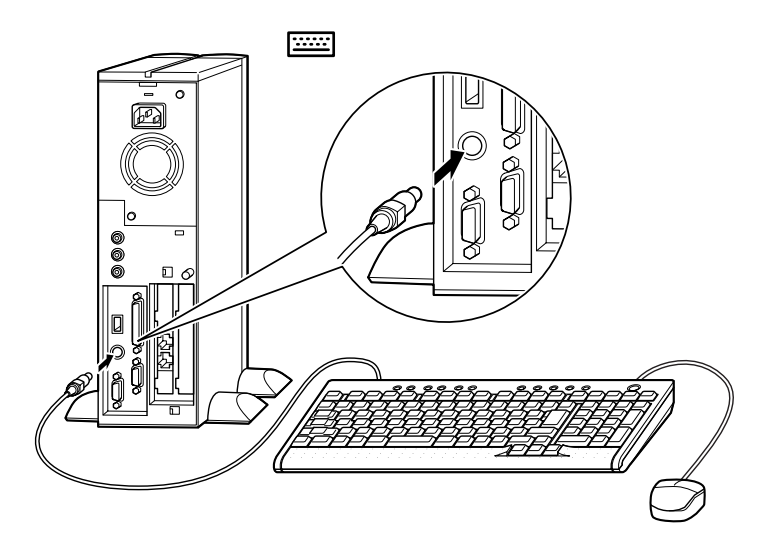

3. ディスプレイを接続します

ディスプレイによって接続方法が異なることがあります。ディスプレ イのマニュアルを参照して接続してください。

●ディスプレイの底面が上になるように置く

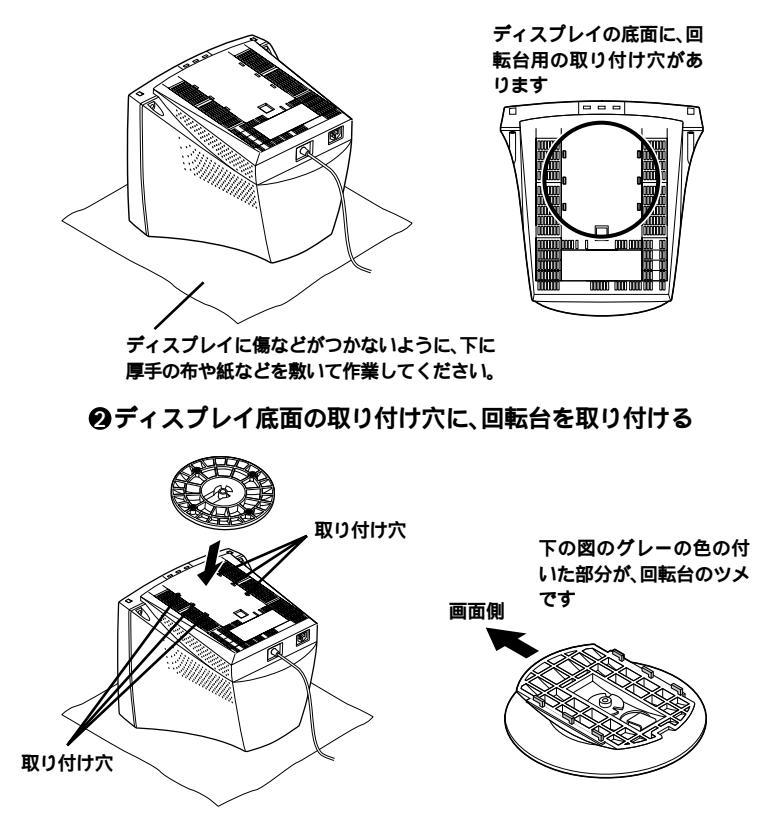

回転台のツメがディスプレイの画面側に向くようにして差し込 みます。

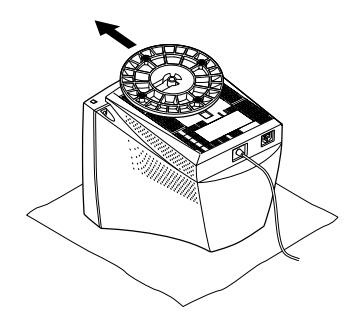

「カチッ」と音がして、固定されるまでずらします。

- ⑦ディスプレイの背面につながっているビデオ信号ケーブルのプラグを、本体のアナログRGBコネクタに、アイコン(○)とコネクタの形状を確認して接続する
- ビデオ信号ケーブルのコネクタに付いているネジをしめて、しっ かりネジ止めする

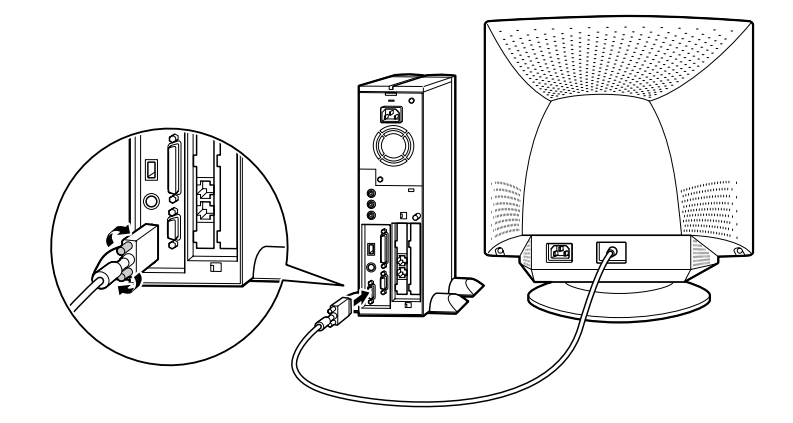

4. スピーカを接続します

●スピーカ(L)のケーブルをスピーカ(R)に接続する

(《🐡 )に接続する

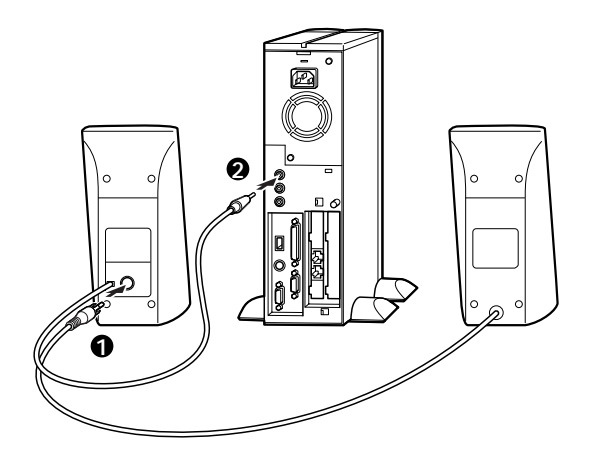

5. モジュラーケーブルを接続します

次の接続を行ってください。

(電話回線に接続する場合は、『活用ガイド』PART2の「FAXモデムボード」をご覧になり、接続前の確認を行ってください。ここでは、モジュラーコンセントに接続する場合を例に説明します。)

- ●電話機のモジュラーケーブルをモジュラーコンセントから外す
- ❷電話機のモジュラーケーブルを本体に接続する

プラグのツメの向きに気

 To You > xitality

 Joseph Line

 Stolic E Line

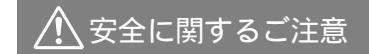

アース端子付きのコンセントがない場合、ご購入元や、お近くの電気店な どにご相談ください。

パソコン用のテーブルタップ等を使う場合は、コンセントとテーブル タップの容量を必ず守ってください。

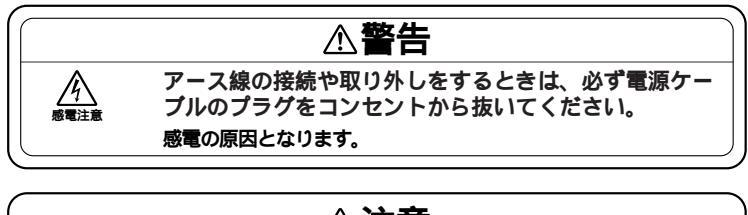

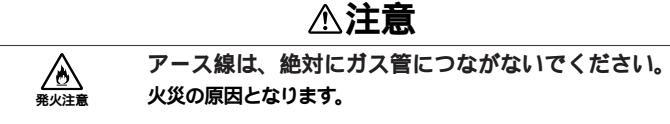

アース線は、電話専用のアース端子に接続しないでください。電話に雑音が入る場合があります。

アース線は、感電を防止するための電線です。本体のアース端子と、コン セントのアース端子をつなぐことで、万一漏電した場合の感電を防止する 役目を果たします。安全のために必ず接続してください。 次のイラストを見て●~❹の順番に接続してください。

●アース線を接続する

本体のアース端子にアース線をネジ止めする

コンセントのアース端子にアース線を接続する

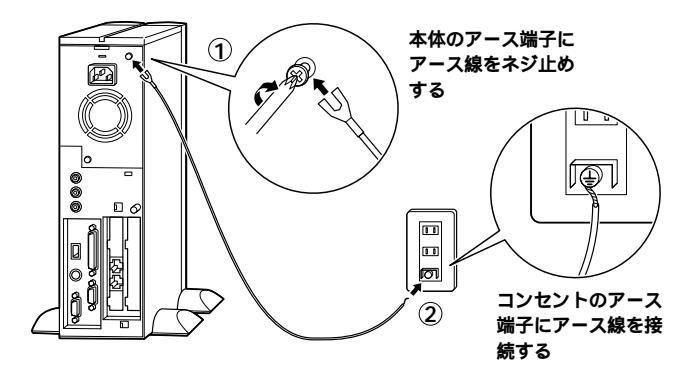

❷ディスプレイの電源ケーブルを接続する

ディスプレイにディスプレイ用電源ケーブルを接続する

電源ケーブルのもう一方のプラグを壁などのコンセントに差し込む

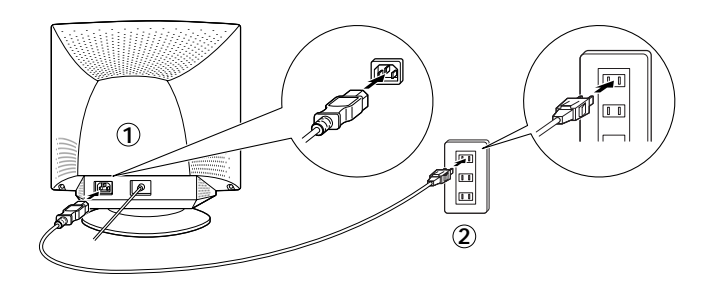

ディスプレイにディス ディスプレイ用電源 プレイ用電源ケーブル ケーブルをコンセント を接続する に差し込む スピーカにACアダプタを接続する

ACアダプタを壁などのコンセントに接続する

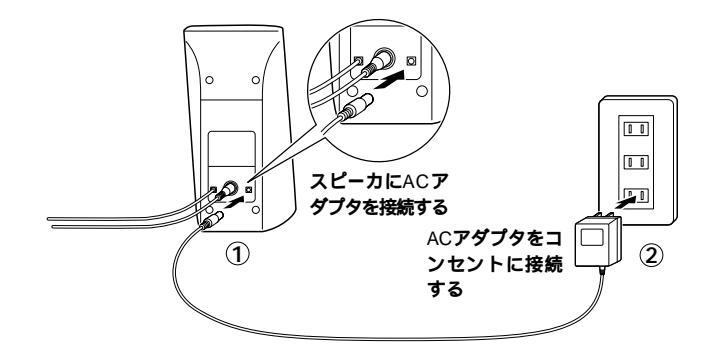

④本体の電源ケーブルを接続する

本体に電源ケーブルを接続する

電源ケーブルのもう一方のプラグを壁などのコンセントに差し込む

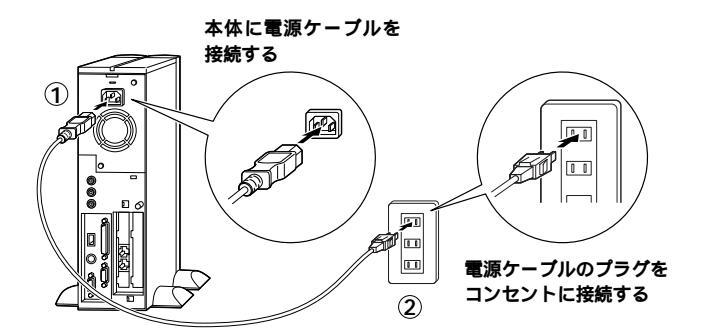

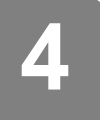

## Windowsのセットアップ

はじめてパソコンの電源を入れるときは、Windows Meのセットアップ 作業が必要です。この作業には全部で10分程度の時間がかかります。

## セットアップをするときの注意

プリンタやメモリなど、周辺機器は接続しない

この作業が終わるまでは、プリンタや増設メモリなどの取り付けを絶対に行わないでください。これらの周辺機器をパソコンと一緒に購入した場合は、先にWindows Meのセットアップ作業を完了させてから、周辺機器に添付のマニュアルを読んで接続や取り付けを行ってください。

途中で電源を切らない

作業の途中では絶対に電源を切らないでください。作業の途中で、電源 スイッチを操作したり電源コードを引き抜いたりすると、故障の原因 になります。途中で画面が止まるように見えることがあっても、故障で はありません。あわてずに手順通り操作してください。

電源を入れる

● ディスプレイの電源を入れる

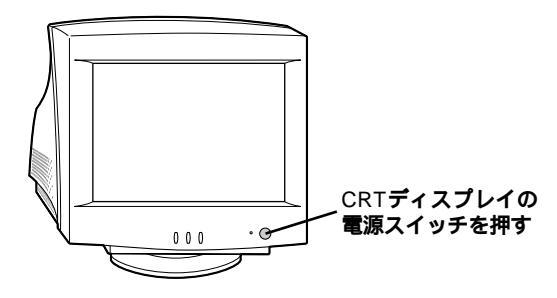

❷ スピーカの電源を入れる

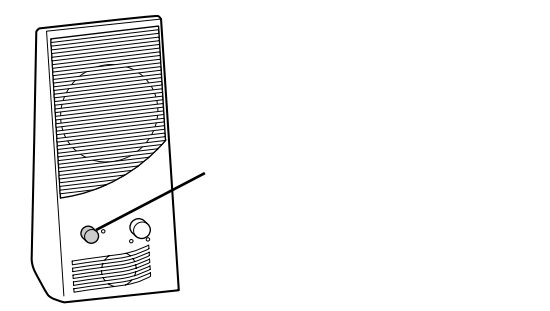

#### ❸ 本体の電源を入れる

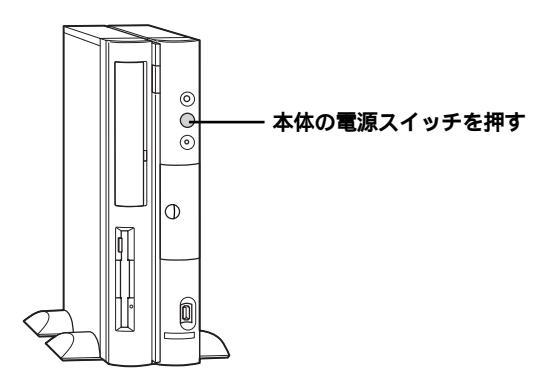

#### セットアップの作業手順

電源を入れてしばらくすると次の画面が表示されます。

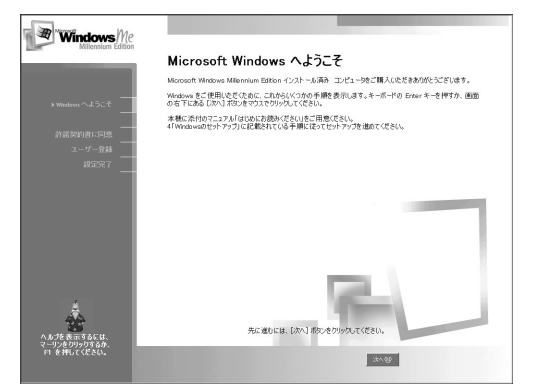

本書に記載の画面は、モデルによって異なる場合があります。また、実際の画面とは多少異なることがあります。

これ以降は、セットアップ作業手順が完了するまで、電源スイッチに絶対 手を触れないでください。セットアップが完了する前に電源を切ると、故 障の原因になります。

障害が発生した場合や、誤って電源を切ってしまった場合は、『活用ガイ ド』PART4の「はじめて電源を入れたら」をご覧ください。

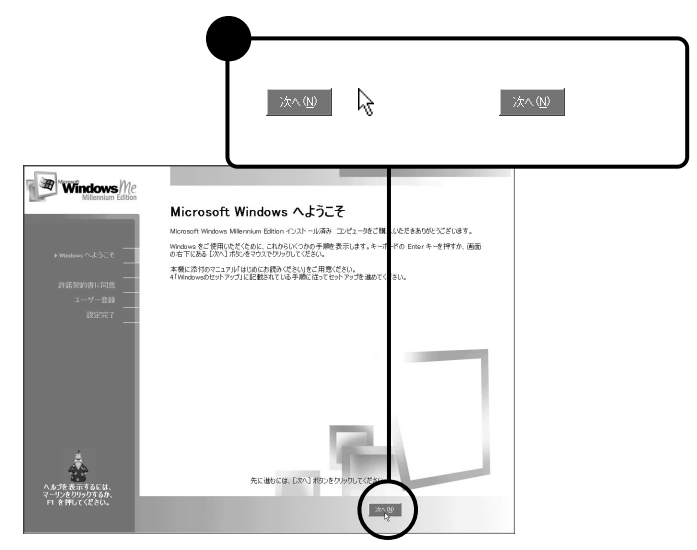

#### 「使用許諾契約に同意」画面が表示されます。

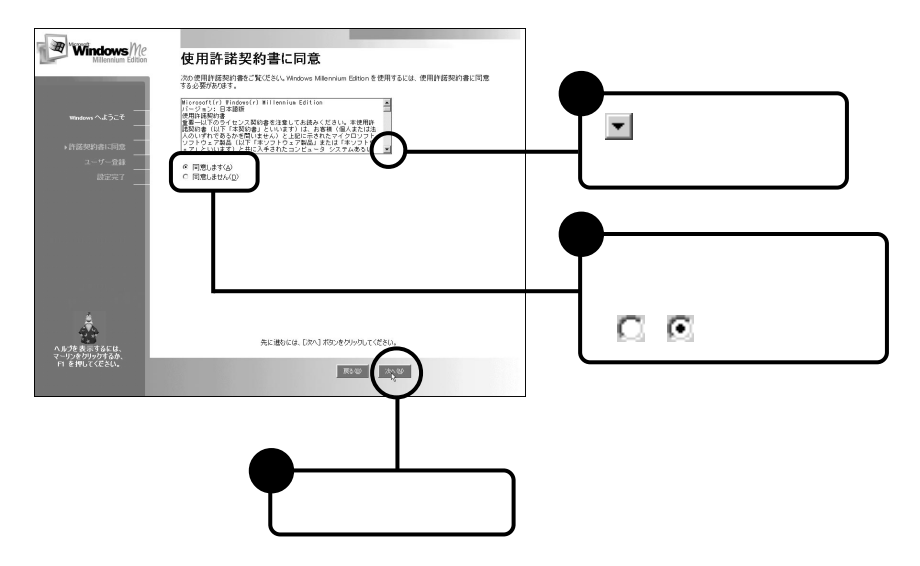

#### 「登録先」画面が表示されます。

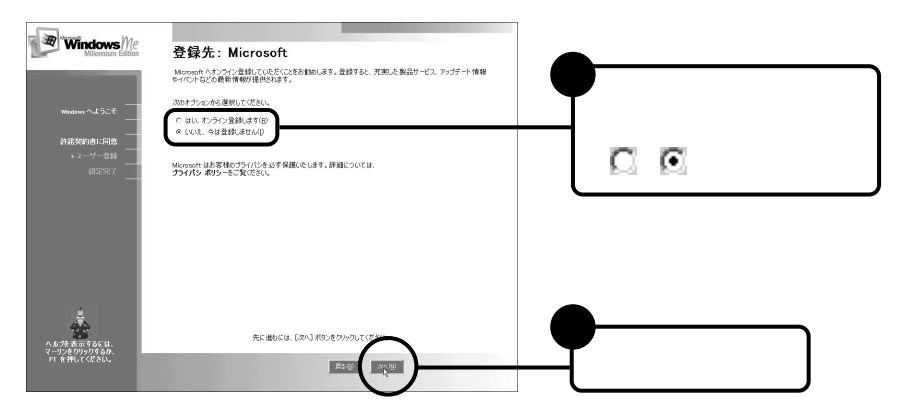

#### 「セットアップが完了しました」画面が表示されます。

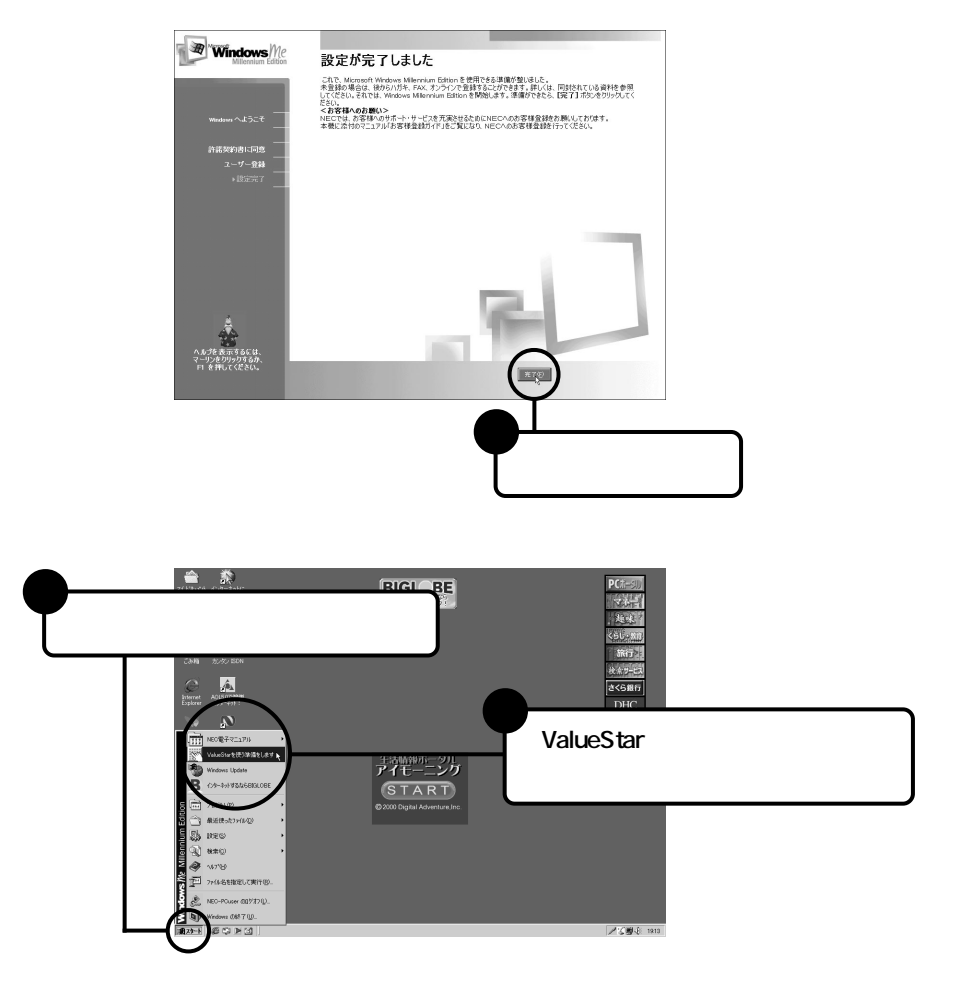

「ようこそValueStarへ」の画面が表示されます。

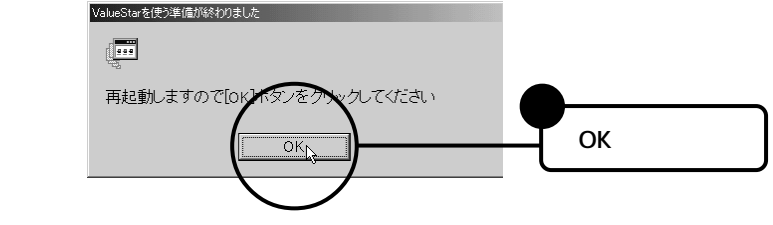

パソコンが再起動します。

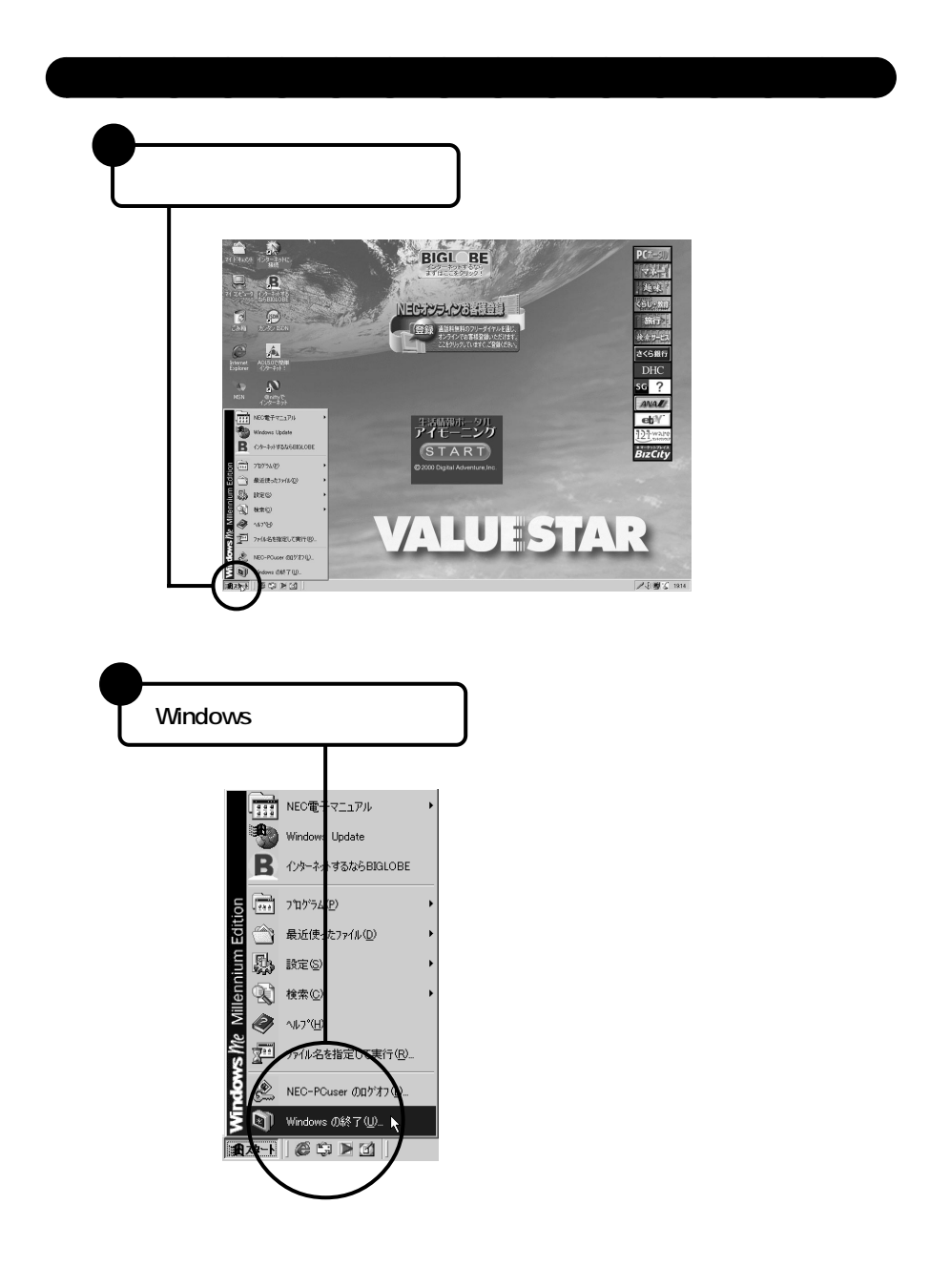

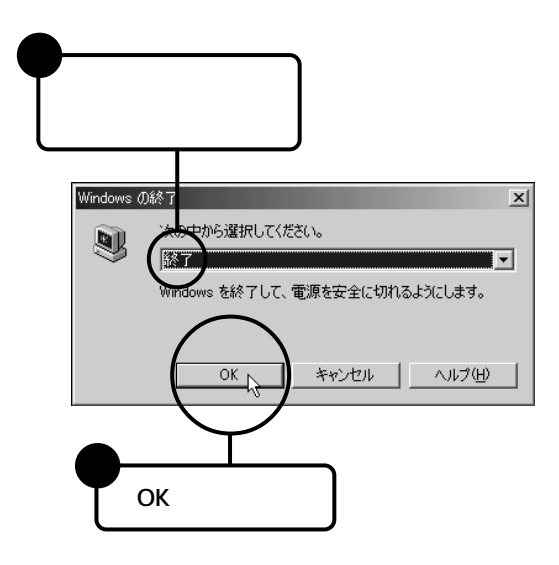

自動的に電源が切れます。

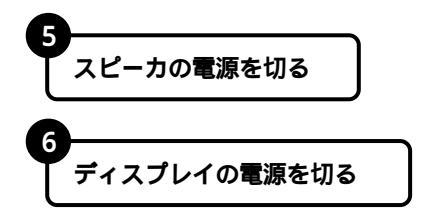

これでWindows Meのセットアップは終了です。

## お客様登録を行う

パソコンが使えるようになったら、お客様登録を行ってください。お客様 登録をしていただくと、NECのパソコン関連総合サイト「121ware.com (http://121ware.com)」にて、商品に関するバージョンアップ情報やサー ビス、お買い得情報など、お客様にあわせた最新情報がご覧になれます。

#### 登録

登録方法には、次の3つの方法があります。

インターネットによる登録

NECのパソコン関連総合サイト「121ware.com(http://121ware.com)」で コミュニケーションIDを取得してから、「マイアカウントページ」にで「商 品情報登録・参照」を選んでください。詳しくは、『121wareガイドブック』 をご覧ください。

オンラインで登録する(NECオンラインお客様登録) 電話回線を通じて登録します。登録は、フリーダイヤルで行われますの で、電話料金はかかりません。登録方法は、添付の『お客様登録ガイド』を ご覧ください。

ハガキまたはFAXで登録する 添付の『お客様登録申込書』に必要事項を記入し、お客様登録センターへ 送ってください。詳しくは、『お客様登録申込書』をご覧ください。

◆チェック? 「NECオンラインお客様登録」または『お客様登録申込書』でご登録された場合、 登録後に郵送または電子メールにて「98OFFICIAL PASSお客様登録番号」を お知らせします。

> 「121ware.com」でコミュニケーションIDを取得後、「マイカウントページ」 にて「98OFFICIAL PASSお客様登録番号」を入力していただくと、登録さ れている商品に関する最新情報がご覧になれます。 詳しくは、『121wareガイドブック』をご覧ください。

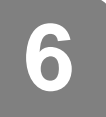

パソコンのプログラムやデータを守る

ハードディスクに保存されているデータは、絶対安全というわけではあ りません。パソコンにトラブルが発生した場合に備えて次のような予防 策を講じる必要があります。

### コンピュータウイルスの侵入を防ぐ

VirusScanは、フロッピーディスクやCD-ROMなどの受け渡しによって、 またインターネットやパソコン通信を経由して侵入してくるウイルス (パソコンの動作に悪影響のある不正なプログラム)の感染を防ぎます。 パソコンのウイルス検査は定期的に行ってください。また新種ウイルス に対応するため、ウイルスデータファイルは最新版になるように定期的 に更新してください。

なお、VirusScanは、ご購入時の状態ではインストールされていません。 「スタート」ボタン 「NEC電子マニュアル」 「NEC電子マニュアル」の 「アプリケーションの追加と削除」の「VirusScan」をご覧になり、インス トールしてご使用ください。

また、VirusScanを使う上でのご注意が「活用ガイド」PART1の「ウイルスの検査と駆除(VirusScan)」に記載されています。あわせてご覧ください。

#### 大切なデータは、バックアップをとる

データを別の場所(別のドライブやフロッピーディスクなど)に控えて 作っておくことを「データをバックアップする」といいます。特に、ご自分 で作成したデータは、一度消えてしまえば元に戻すことはできません。万 一のアクシデントに備えて、大切なデータは、定期的にバックアップを 取っておくことをおすすめします。

## インターネットに接続する

パソコンをインターネットに接続すると、世界中のあちこちのコン ビュータに存在する情報を、さまざまなホームページを通して自由に見 ることができます。また、電子メールを送ったり、自分のホームページを 作ったりもできます。あなたのパソコンをインターネットにつなげるた めには、まず、あなたのパソコンをインターネットをつなげてくれるプロ パイダと呼ばれるものと契約する必要があります。

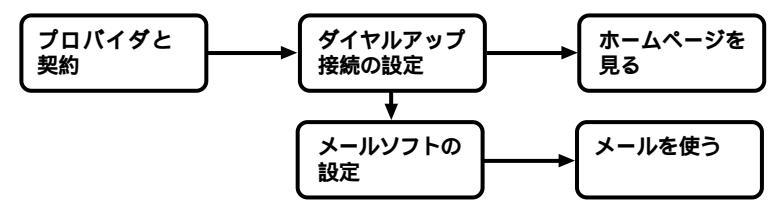

### プロバイダに入会しよう

インターネットとあなたのパソコンをつないでくれるところがプロバイ ダです。インターネットに接続した時間に応じて、プロバイダのインター ネット接続サービス料金とプロバイダ(アクセスポイント)までの電話料 金(あなたのパソコンからプロバイダまでは電話回線を使って接続しま す)がかかります。しかし、インターネットそのものは無料です。また、イ ンターネットには国境がありません。国内、外国のホームページを見るの も、どこに電子メールを送るのも同じです。外国だからといって1分数百 円というような高額な料金はかかりません。

#### アクセスポイントとは

一般の電話回線(またはISDN回線)に対して開かれたプロバイダへの 入り口になっている場所(電話番号)のこと。インターネットに接続す るには、あなたのパソコンからアクセスポイントへは電話回線をつ かって接続します。パソコンが置いてある場所から一番電話料金が安 いアクセスポイントに接続します。

### いろいろなプロバイダ

ーロにプロバイダといっても、いろいろなサービスを提供している業者が 無数に存在します。ホームページを見たり、電子メールを使うだけではな く、自分のホームページを開設できたりするなど、プロバイダ独自のサー ビス内容、料金体系があります。このパソコンに添付のパンフレットなど をご覧になって、自分に合ったプロバイダと契約しましょう。 また、このマニュアルや、添付の「BIGLOBEインターネットスタートブッ ク」では、おすすめのプロバイダ「BIGLOBE」を紹介しています。

#### インターネットサービスプロバイダ BIGLOBE

このパソコンでインターネットを利用するには、NECが運営するイン ターネットサービスプロバイダ BIGLOBE への入会をおすすめします。

入会金料無料や6ヶ月間月額基本料半額など、入会特典がたくさん

デスクトップの「インターネットするならBIGLOBE」の「BIGLOBEサイ ンアップナビ」を起動して2001年6月30日までに「使いほーだい」コースに 入会すると、入会月を含む6ヶ月間、BIGLOBE通信料(月額基本料のみ)が 半額になります(アクセスポイントまでの電話料金は別途かかります)。 またホームページ「PC98-NXインターネットステーション」で、このパソ コンをご購入された方だけの特典(BIGLOBEメールニュースサービスな ど)を受けることができます。

上記以外の入会するコース / 入会方法によっては入会特典を受けられない場合 があります。

詳細は、添付の「BIGLOBEインターネットスタートブック」にてご確認ください。

#### 選べる入会方法、支払方法

入会方法は、自分でパソコンに登録情報を入力するオンラインサイン アップだけでなく、登録情報の入力を電話で代行するサービスや郵送・F AXでも受付しております。また、ご利用料金のお支払いには、クレジッ トカードだけでなく、口座振替・自動払込もご利用いただけます。

携帯電話とも連携して利用可能

BIGLOBEメールをiモードやEZweb、J-SKYwebからチェックしたり、返 信・転送したりするサービス(有料)を利用できます。またパソコンで編集 した画像を、iモードに表示させるサービス(有料)も実施しています。

BIGLOBEでのサービス内容や、利用料金などの詳細については、添付の「BIGLOBEインターネットスタートブック」をご覧ください。

#### オンラインサインアップツールの紹介

このパソコンには、プロバイダとの契約を、電話回線を利用したオンラインサインアップで行うためのツールが用意されています。

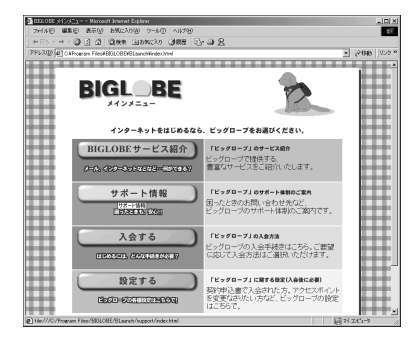

 「BIGLOBE」にオンラインサインアッ プするためのツール、「BIGLOBE サインアップナビ」が用意されて います。「BIGLOBEサインアップ ナビ」を使えば、はじめてプロバイ ダに入会される方でも、その日の うちにすぐ入会手続きができ、イ ンターネットを利用することがで きます。

「BIGLOBEサインアップナビ」を起動するためには、デスクトップ上に表示されている次のアイコンをダブルクリックしてください。

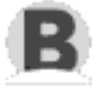

「入会する」ボタンをクリックし、「いますぐ入会!!」ボタンをクリック 入会手続きは、後の画面にしたがってください。

その他のプロバイダに入会する

AOL、@nifty、InfoSphere、ODN、DIONにオンラインサインアップするためのツールが用意されています。使用方法や詳細については、それぞれの プロバイダの小冊子などをご覧ください。

#### BIGLOBEかんたん接続ナビについて

「BIGLOBEかんたん接続ナビ」は、BIGLOBE会員がインターネットに接続する際に混雑したアクセスポイントを自動的に回避するツールです。 混雑していないアクセスポイントに自動的に接続するため、快適にイン ターネットを楽しめます。

| ■ BIGLOBEかんたん接続ナビVer1.10 ×<br>メニュー(M) オブション(Q) ヘルプ(H) |
|-------------------------------------------------------|
| 接続用のIDとバスワードを入力して<br>[接続]ボタンをクリックしてください。              |
|                                                       |
| ユーザID                                                 |
| パスワード ******<br>▼ パスワードを保存する                          |
| 79七2末 イント 東京 🔍                                        |
| 接続                                                    |

32

「BIGLOBEかんたん接続ナビ」の起動方法

「BIGLOBEサインアップナビ」でBIGLOBEに入会した後に、ワンタッチ スタートボタンのインターネットボタンを押すか、デスクトップ上に作 成される次のアイコンから「BIGLOBEかんたん接続ナビ」を使ってイン ターネットを楽しめます。

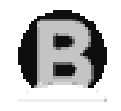

「BIGLOBE<mark>かんたん接続ナビ」をアンインストールもしくは初期設</mark>定時と 異なった場所にインストールした場合には、エラーメッセージが表示され 「BIGLOBE<mark>かんたん接続ナビ」が起動されません。</mark>

以下の、郵送やFAXでBIGLOBEへ入会した場合の手順で「BIGLOBEかんた ん接続ナビ」を起動してください。

郵送やFAXでBIGLOBEへ入会を行った場合でも、「インターネットする ならBIGLOBE」から「BIGLOBEかんたん接続ナビ」を起動できます。

「BIGLOBEかんたん接続ナビ」接続種別の選択手順

初めてBIGLOBEかんたん接続ナビを起動したときには、接続方法の選択 をする必要があります。画面の指示に従い操作して「接続種別の選択」画 面が表示されたら、次の手順を行ってください。

● アクセスポイントを「地域で指定」するか「固定番号で設定」するか選択

| BIGLOBEかんたん移統于EVen110(接続種別の選択)<br>接続種別を選択してください。                                                                             |  |
|----------------------------------------------------------------------------------------------------|--|
| (2) 地域で設定(11年以)<br>地域単位でまとめてアクセスボイントを指定できます。<br>「最多のアクセスボイントで、というなくでき!」<br>と、いう力はこちらをご判用がされ。<br>(2) 同学者を見てきて、し、などなど明の現合はこまた) |  |
| * 回応電子ではなど、リンド・ジードのそくいかの「コミンジ」<br>特定のアンセスオイントを指定できます。<br>「テレホーダイニ契約」でいたから、決めた番号に接続したい!」<br>と、いら方はこちらをご利用いたさい。                |  |
| 〈辰部(日) 法へ(2) キャンセル ヘルプ                                                                                                    |  |

- ・「地域で指定【推奨】」 最寄のアクセスポイントを指定する場合は を選択し、「次へ」をク リックしてください。
- ・「固定番号で設定【テレホーダイなど利用の場合はこちら】」 「あわせて」コースに入会した場合や、テレホーダイを利用していて特定の電話番号にダイヤルする場合などはを選択し、「次へ」をクリックしてください。

「地域で指定【推奨】」を選択した場合

「接続先地域の選択」の画面になりますので、画面内の最寄りの接続 先を選択してください。

| BIGLOBEかんたん接続                  | GLOBEかんたん接続ナビVer1.00く地域の選択〉                  |           |  |  |  |
|--------------------------------|----------------------------------------------|-----------|--|--|--|
| 接続先の地域を<br>選択した地域に<br>つながりやすい。 | 選択してください。<br>复数の電話番号がある場合は<br>電話番号を自動的に選択します | Ì.        |  |  |  |
| 地域                             | 市外局番                                         |           |  |  |  |
| 札幌                             | 011                                          |           |  |  |  |
| 述館                             | 0138                                         |           |  |  |  |
| 苫小牧                            | 0144                                         |           |  |  |  |
| 劉路                             | 0154                                         |           |  |  |  |
| 常広                             | 0155                                         |           |  |  |  |
| 旭川                             | 0155                                         |           |  |  |  |
| 引祥<br>  弘前·黒石                  | 0172                                         | <b>•</b>  |  |  |  |
|                                | 〈戻る(B) 完了(E)                                 | ++>セル ^ルプ |  |  |  |

「固定番号で設定【テレホーダイなど利用の場合はこちら】」を選択 した場合

画面の指示に従って、接続先の電話番号を入力してください。 「あわせて」コースに入会した場合は、「あわせて」コース専用の全国 一律電話番号を設定してください。

#### ISDNについて

ISDN回線を利用すると、モデムと比べてより高速なデータ通信速度でインターネットを楽しむことができます。

「カンタン!! ISDN」について

#### グチェック!!

- ・ISDN回線を使って高速でインターネットに接続するには、契約しているプロ バイダがISDN回線に対応している必要があります。
- ・BIGLOBEはすべてのアクセスポイントがISDN回線に対応しています。

### ダイヤルアップの設定

プロバイダと契約すると、アクセスポイントの電話番号、ユーザ名、パス ワードなど、インターネットをするために必要な情報が送られてきます。 インターネットをするためには、これらの情報をWindowsに入力する必 要があります。 「スタート」「プログラム」「アクセサリ」「通信」「インターネット接続ウィ ザード」から、「インターネット接続ウィザード」が起動します。

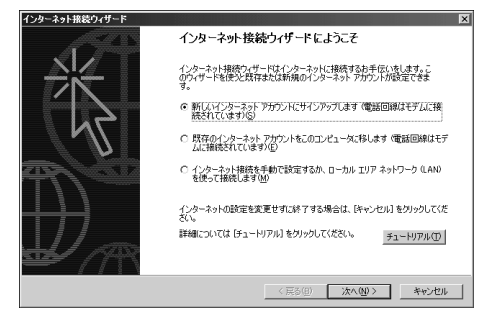

- ●「インターネット接続ウィザード」の画 面が表示されたら、画面の指示にした がって、必要な情報を入力する
- ◎「ダイヤルアップ接続」の画面が表示されたら、「接続」をクリックして電話回線が接続できることを確認する
- 接続できることを確認したら「切断」を クリック 電話回線が切断されます。

## ホームページを見る

ホームページを見るにはインターネットエクスプローラを使います。 インターネットエクスプローラを起動するには次の方法があります。 ・「インターネット」ボタンを押す ・デスクトップ上のをダブルクリックする インターネットエクスプローラが起動し、ダイヤルアップ接続の画面が 表示されます。パスワードとユーザ名を入力して「接続」をクリックする とインターネットに接続されます。

インターネットエクスプローラの各ボタンの機能

インターネットエクスプローラのツールバーにある各ボタンの機能について説明します。

- ↓ 戻る 」ボタン 一つ前で表示していたページに戻る。
- → 「進む」ボタン「戻る」ボタンを クリックする前に表示されてい たページに進む。
- 「中止」ボタンホームページの 表示(読み込み)を中止する。

 「更新」ボタン 表示している ホームページを最新の内容に更 新する。

「ホーム」ボタン 「スタート ページ」を表示する。

- ③
  ②
  様素
  「検索」ボタンホームページを
  キーワードから検索する。
- ▲お気に入り」ボタン 左側に 「お気に入り」の内容を一覧表示 する。
- ③履歴 「履歴」ボタン これまでに見た ホームページのアドレスを一覧 表示する。
- 「印刷」ボタン 表示されている ホームページを印刷する。

#### URLを直接入力する

⑦アドレスを英数字半角で入力する。

③ホームページが表示される。

「お気に入り」

検索機能を使ってホームページを探す

- ・ アレージに関連した
   ・

   ・・

   ・

   ・

   ・

   ・

   ・

   ・

   ・

   ・

   ・

   ・

   ・

   ・

   ・

   ・

   ・

   ・

   ・

   ・

   ・

   ・

   ・

   ・

   ・

   ・

   ・

   ・

   ・

   ・

   ・

   ・

   ・

   ・

   ・

   ・

   ・

   ・

   ・

   ・

   ・

   ・

   ・

   ・

   ・

   ・

   ・

   ・

   ・

   ・

   ・

   ・

   ・

   ・

   ・

   ・

   ・

   ・

   ・

   ・

   ・

   ・

   ・

   ・

   ・

   ・

   ・

   ・

   ・

   ・

   ・

   ・

   ・

   ・

   ・

   ・

   ・

   ・

   ・

   ・

   ・

   ・

   ・
- ・検索」をクリック。
   ホームページの一覧が表示されます。

「お気に入り」に登録されているホームページを表示できます。また、よく 見るホームページをお気に入りに登録できます。

インターネットエクスプローラの詳しい使い方についてはヘルプをご覧 ください(「ヘルプ」をクリックし、「目次とキーワード」をクリック)

#### メールを送受信する

メールを送受信するにはOutlook Expressを使います。 Outlook Expressを起動するには次の方法があります。

【メール】ボタンを押す

・デスクトップ上の言をダブルクリックする

ここで「ダイヤルアップの接続」の画面が表示されたら、「オフライン作業」をクリックし、「表示しない」をクリックしてください。

Outlook Expressを設定する

プロバイダと契約して必要な情報(メールアドレス、ユーザIDなど)を用 意してください。

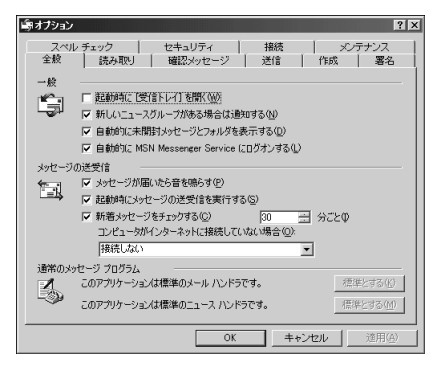

- ●「ツール」をクリックし、オプション」をク リック
- 各タブの内容を入力する
   詳しい設定方法についてはヘルプをご覧く
   ださい(「ヘルプ」をクリックし、「目次と
   キーワード」をクリック)

36

| 🗐 Outlook Express                                 |                                            |
|---------------------------------------------------|--------------------------------------------|
| 」 ファイル(E) 編集(E) 表示(V) い                           | ソール(① メッセージ(M) ヘルプ(田)                      |
|                                                   | 国 <b>マー</b><br>アドレス 検索                     |
| 🛱 Outlook Express                                 |                                            |
| フォルダ ×<br>戦 Outlook Express                       | Outlook                                    |
| 白-〇) ローカル フォルダ                                    |                                            |
|                                                   | 電子メール                                      |
| ──10 送信済みアイテム                                     | ■ 受信トレイ]に1通の未開                             |
| 🞯 削除済みアイテム<br>                                    | レジュ <u>ンッセージの作成</u><br>メールを読む              |
|                                                   | ニュースグループ                                   |
| · · · · · · · · · · · · · · · · · · ·             | ニュースグループ アカウントの                            |
|                                                   | 連絡先                                        |
| 表示する連絡先がありません。し連絡先」<br>をクリックすると、新しい連絡先を作成しま<br>す。 | 121 アドレス帳を開く。                              |
|                                                   | Land Land Land Land Land Land Land Land    |
|                                                   | □ 0.41-11 F 0.435484 - 8/511<br>  ■ オンライン中 |
|                                                   |                                            |

- ……「新しいメール」ボタン。新しくメールを書く。
- 「送受信」ボタン。「送信トレイ」に置かれたメールを送信する。また、 メールが届いている場合はメール を受信する。
- 「アドレス帳」ボタン。アドレス帳に 登録されているアドレスにメールを 送信する。またアドレスを登録する。
- 「検索」ボタン。メールを検索する。 宛先や名前、メールの文の内容な どを検索することができる。

Outlook Expressの詳しい使い方についてはOutlook Expressのヘルプを ご覧ください(「ヘルプ」をクリックし、「目次とキーワード」をクリック)。

#### メールを受信する

#### ●「送受信」をクリック

- ●「ダイヤルアップの接続」の画面が表示されたら、「接続」をクリック プロバイダに接続してメールが届いている場合はメールを受信します。
- ごういうには、「「「「「」」」」。
   ごういたこと、「を確認する
   電話回線が切断されなかったら、
   デブルクリックし、表示された画面で「切断」をクリックします。

メールを送信する

 
 ・新しいメールや、メールの返事を書く メールの書き方についてはヘルプを ご覧ください(「ヘルプ」をクリックし、 「目次とキーワード」をクリック)。

❷「送受信」をクリック

- ダイヤルアップの接続」の画面が表示されたら、「接続」をクリックプロバイダに接続してメールを送信します。また、メールが届いている場合はメールを受信します。
- ・
   が消えたこと(電話回線が切断されたこと)を確認する
   電話回線が切断されていなかったら、
   ・
   ・
   をダブルクリックし、表示された
   画面で「切断」をクリックします。

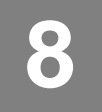

## マニュアルの利用方法

このパソコンに入っているマニュアルを紹介します。目的にあわせてお 読みください。

マニュアル類はなくさないようご注意ください。なくした場合は「活用ガイド」PART4の「その他」をご覧ください。

### 各マニュアルの主な内容

『Microsoft<sub>®</sub> Windows<sub>®</sub> Meクイックスタートガイド』 Windows Meの全般的な基礎知識や基本的な操 作方法が記載されています。

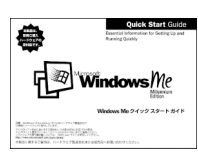

『活用ガイド』 本体の各部の名称と機能、本機の機能を拡張す る機器の取り付け方、システム設定、再セット アップ、トラブル解決方法について記載されて います。

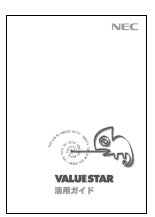

ディスプレイのユーザーズマニュアル 使用方法が記載されたマニュアルが、ディスプレイに添付されていま す。

『121wareガイドブック』 パソコンライフをサポートするNECのパソコン 関連総合サイト「121ware.com」のご紹介とNEC のパソコンに関する相談窓口や受講施設、故障 時等のお問い合わせ先について記載されていま す。

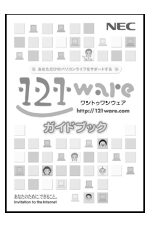

『NEC電子マニュアル』

このパソコンには「NEC電子マニュアル」というパソコンの画面上で見るマニュアル(電子マニュアル)がついています。

『NEC電子マニュアル』では次の内容を見ることができます。

- ・トラブル解決Q&A
   パソコンを使っていて、何かトラブルが起きたとき、何か疑問がある
   ときにご覧ください。
- ・アプリケーションの追加と削除
   本機に添付またはインストールされているアプリケーションソフト
   ウェアの追加および削除の方法について説明しています。
- ・BIOS設定

本機を使用環境にあわせて設定するための、BIOSセットアップメ ニューの使い方を説明しています。別売りの機器を利用するときに も、状況に応じて設定を変更できます。

・ATコマンド

ATコマンドの概要とコマンドの一覧表が記載されています。

・追加情報

このパソコンについての追加情報、補足説明が記載されています。 「スタート」ボタン 「NEC電子マニュアル」「追加情報」で起動できます。

NEC電子マニュアルの起動方法については、『活用ガイド』PART1の「NEC 電子マニュアル」をご覧ください。

**ジチェック**? 『NEC電子マニュアル』はWindows Meの「ヘルプとサポート」からも参照できます。

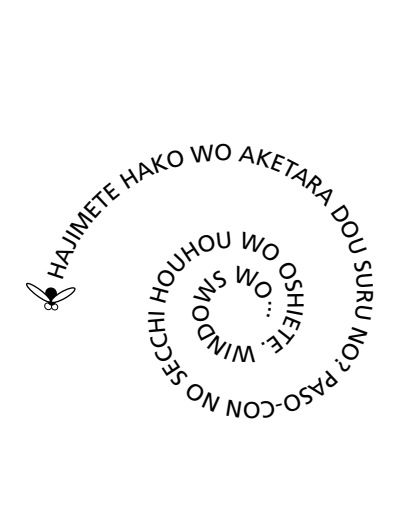

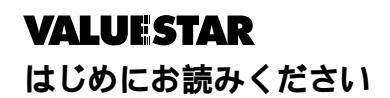

初版 2000年10月 NEC P 853-810005-007-A